## Basic Mac PPC Cracking

often because its damn easy.

Software you will need

Basic Assembly Language

Using Resorcerer

Toolbox Traps

Using Nosy

Modifiying Code in Resorcerer

Completing the Crack

Adios